# app.hondarribia.eus

# 1. Introducción

La plataforma **app.hondarribia.eus** es un servicio del Ayuntamiento de Hondarribia, dirigido a los ciudadanos para que puedan realizar preinscripciones en las diferentes actividades que se organizan.

En este sitio se publicarán diferentes actividades, siempre dentro de unos plazos concretos.

Estas actividades se publicarán también en la web **hondarribia.eus** (tanto en *Trámites* como en *Actualidad*), a modo informativo, ya que para realizar las preinscripciones seréis dirigidos a esta plataforma.

Esta plataforma está construida bajo el protocolo seguro **https**, esto significa que todos los datos introducidos viajarán de forma segura, es decir, cifrada, impidiendo de esta manera que terceros puedan acceder a estos datos.

## 2. Home – Área de Inscripciones

En esta página se publicarán las actividades en curso.

Para poder realizar una preinscripción es necesario entrar o darse de alta en la aplicación.

| Actividades:                                                                                                    |                                     |
|----------------------------------------------------------------------------------------------------|-------------------------------------|
| UDA Jolas                                                                                                    |                                     |
| Área de Inscripciones                                                                                                    |                                     |
| Bienvenido al servicio del ayuntamiento de Hondarri                                                                                                    | bia                                 |
| Estas son las actividades en curso:                                                                                                    |                                     |
| UDA Jolas<br>Colonias para niños de 5-11 años                                                                                                    |                                     |
| Dara poder realizar una inscrimpión os necesario <b>entr</b>                                                                                                    | ar o darce de alta en la anlicación |
| Si va eres usuario                                                                                                    | Si eres nuevo                       |
| puedes entrar por aqui                                                                                                    | puedes registrarte aqui             |
| Ingreso                                                                                                    | Soy nuevo                           |
| Contraction of the second second seco |                                     |

## 3. Acceso-Registro

Para realizar una preinscripción es necesario estar registrado en la aplicación. Esto sólo se realiza una vez, para tomar parte en cualquier actividad. Una vez que estás registrado tienes que iniciar sesión.

## 3.1. Acceso

Si eres usuario puedes entrar por aquí.

Para ello sólo necesitas tu e-mail y una contraseña.

### 3.1.1. Recuperar contraseña

Si has olvidado tu contraseña tienes que clicar en el enlace "He olvidado mi contraseña" del formulario de Acceso. A continuación, tienes que introducir tu e-mail en el campo que se despliega y recibirás tu contraseña en tu buzón.

▲ Ten en cuenta que debes introducir el mismo e-mail que introdujiste al registrarte.

#### 3.2. Soy nuevo

Si eres un usuario nuevo tienes que introducir tu e-mail y contraseña para realizar el registro.

Una vez rellenado y enviado recibirás un mensaje en tu buzón, y deberás clicar en el enlace que aparece para poder activar la cuenta. Sin realizar este paso no podrás entrar en el sistema.

#### 3.3. Cerrar sesión

Una vez hayas terminado es conveniente cerrar la sesión. Para ello tienes que clicar en el botón rojo "Cerrar sesión" de la parte superior derecha.

| Actividades:                                                              |                                                                                                |  |  |  |
|---------------------------------------------------------------------------|------------------------------------------------------------------------------------------------|--|--|--|
| UDA Jolas                                                                 |                                                                                                |  |  |  |
| Acceso-Registro                                                           |                                                                                                |  |  |  |
| Inicia tu sesión                                                          | ¿Nuevo usuario?                                                                                |  |  |  |
| ACCESO                                                                    | Si tienes un e-mail, soto necesitas<br>una contraseña y un par de                              |  |  |  |
| e-mail                                                                    | minutos.                                                                                       |  |  |  |
| contraseña                                                                | REGISTRO                                                                                       |  |  |  |
| ENTRAR                                                                    | e-mail                                                                                         |  |  |  |
| He olvidado mi contraseña<br>Introduce tu correo y te la<br>onderene allu | contraseña                                                                                     |  |  |  |
|                                                                           | confirmar contraseña                                                                           |  |  |  |
| bscribe aqui tu e-mait                                                    | el Acepto las <u>condiciones</u><br>Recibiras un enlace en tu correo<br>para activar tu cuenta |  |  |  |
| Recuperar contrasena                                                      | No soy un robot                                                                                |  |  |  |

## 4. Actividades

Las actividades se podrán ver tanto en la *Página principal* como en la de *Actividades,* aunque estarán siempre visibles desde el menú superior.

## 4.1. Información

Al acceder a una actividad podrás consultar toda la información: normas generales, horarios, organización, turnos, plazos de preinscripción, publicación de los resultados del sorteo (si hubiera sorteo), etc.

### 4.2. Preinscripciones

El botón "Inscripción" estará visible sólo dentro del plazo de inscripción.

Al clicar en este botón serás redirigido al formulario de preinscripción de esa actividad.

▲ Si es tu primera vez, el sistema te pedirá que rellenes tus datos personales, de lo contrario no podrás realizar preinscripciones. Ten en cuenta que al registrarte sólo introdujiste tu e-mail y contraseña.

| UDA Jolas                                                                                                    | * Cerrar sesión                                              |
|----------------------------------------------------------------------------------------------------|--------------------------------------------------------------|
|                                                                                                    |                                                              |
| Actividades                                                                                                    |                                                              |
| UDA Jolas                                                                                                    |                                                              |
| Colonias para niños de 5-11 años                                                                                                    |                                                              |
| IMPORTANTE                                                                                                    |                                                              |
| Los/as padres/madres que soliciten plaza, asumen el compromiso de que sus                                                                                                    | hijos/as participen todos los días en el programa Uda Jolas. |
| -                                                                                                    |                                                              |
| Del 27 de Febrero de 2017                                                                                                    |                                                              |
| Al 1 de Abril de 2017                                                                                                    |                                                              |
| Commence of the second second s |                                                              |
| Inscripción                                                                                                    |                                                              |
| NORMAS GENERALES                                                                                                    |                                                              |
| EDAD                                                                                                    |                                                              |
| Podrán participar los niños/as residentes en Hondarribia                                                                                                    |                                                              |
| nacidos/as los anos 2006 a 2012 ( <b>5-11 anos</b> ),                                                                                                    |                                                              |
| HORARIO                                                                                                    |                                                              |
| De lunes a viernes                                                                                                    |                                                              |
| de 09:30 a 13:00 horas.                                                                                                    |                                                              |
| LUGAR                                                                                                    |                                                              |
| CED Talais - Bordari                                                                                                    |                                                              |

## 4.2.1. Formulario de Inscripción

Lo primero debes elegir el "Turno" de la actividad.

A continuación, tienes que introducir los datos de la persona a la que quieres inscribir (en función de la actividad): nombre y apellidos, fecha de nacimiento, dirección, etc.

Para finalizar tienes que pulsar ENVIAR.

▲ En algunas actividades las preinscripciones se pueden realizar en *Grupo* (por ejemplo, en UDA Jolas), para poder inscribir a más de un hermano/a en el mismo grupo. En este caso tienes que seleccionar el número de integrantes del grupo en la opción "En Grupo" antes de rellenar el formulario.

| Actividades:                                                         |                                                                       |                                                                  |                                                                              |                              |
|----------------------------------------------------------------------|-----------------------------------------------------------------------|------------------------------------------------------------------|------------------------------------------------------------------------------|------------------------------|
| UDA Jolas                                                            |                                                                       |                                                                  |                                                                              | * Cerrar sesión              |
| Actividade                                                           | es                                                                    |                                                                  |                                                                              |                              |
| Colonias para niñ<br>IMPORTANTE!<br>Los/as padres/mar<br>INSCRIPCIÓN | ios de 5-11 años<br>dres que soliciten plaza, asume<br>N              | n el compromiso de que sus f                                     | iijos/as participen todos los di                                             | as en el programa Uda Jolas. |
| Turno: 🗵 3-28 de J                                                   | Julio •                                                               |                                                                  |                                                                              |                              |
| Ci a úcror incoribir a                                               | a varios/as hermanos/as en el r                                       | nismo grupo, selecciona el nu                                    | imero de integrantes                                                         |                              |
| Di quieres inscribili d                                              |                                                                       |                                                                  |                                                                              |                              |
| En Grupo: No (1)                                                     | •                                                                     |                                                                  |                                                                              |                              |
| En Grupo: No (1) •<br>Nombre:                                        | Primer Apellido:                                                      | Segundo Apellido:                                                | Fecha de nacimiento:                                                         | Escuela                      |
| En Grupo: No (1) •<br>Nombre:<br>Nombre                              | Primer Apellido:                                                      | Segundo Apellido:                                                | Fecha de nacimiento.<br>Fecha de nacimiento                                  | Escuela<br>Escuela           |
| En Grupo: No (1) •<br>Nombre:<br>Nombre:<br>Dirección:               | Primer Apellido:<br>Primer Apellido<br>Código Postal:                 | Segundo Apellido:<br>Segundo Apellido<br>Población:              | Fecha de nacimiento<br>Fecha de nacimiento<br>Observaciones:                 | Escuela<br>Escuela           |
| En Grupo: No () •<br>Nombre:<br>Nombre<br>Dirección:<br>Dirección    | Primer Apellido:<br>Primer Apellido<br>Código Postat<br>Código Postal | Segundo Apellido:<br>Segundo Apellido<br>Población:<br>Población | Fecha de nacimiento<br>Fecha de nacimiento<br>Observaciones<br>Observaciones | Escuela<br>Escuela           |

## 5. Usuarios

Si eres usuario y has iniciado sesión verás "Hola *tu nombre*" en la parte superior derecha (al lado del menú de idiomas).

Al clicar aquí podrás ver todos tus datos, así como las preinscripciones que hayas realizado y sus datos y estado (aceptado, no aceptado o suplente).

## 5.1. Tus datos

En esta pantalla podrás consultar tus datos: e-mail, contraseña, DNI, teléfono, nombre, apellidos... Sólo podrás modificar la *contraseña* y el *teléfono*, el resto de datos no.

Si tuvieras que hacer modificaciones deberás dirigirte al e-mail correspondiente, en función de la actividad (ayuntamiento, oficina de información juvenil...).

## 5.2. Tus Inscripciones

Aquí podrás consultar todas tus preinscripciones (de diferentes actividades), y clicando en cada una de ellas se abrirán los datos introducidos, a modo informativo. Estos datos no los puedes modificar.

Si tuvieras que hacer modificaciones deberás dirigirte al e-mail correspondiente, en función de la actividad (ayuntamiento, oficina de información juvenil...).

En caso de que hubiera sorteo (como en las colonias de verano), aquí podrás consultar el código para el sorteo (número) así como el estado (aceptado, no aceptado o suplente).

A Para poder realizar las **inscripciones definitivas**, aquellos que hayan obtenido plaza tras el sorteo, recibirán por correo postal la documentación a cumplimentar.

| HONDARRI                  | BIKO UDALA       |                   |                 |
|---------------------------|------------------|-------------------|-----------------|
| Actividades:<br>UDA Jolas |                  |                   | * Cerrar sesión |
| Usuarios                  |                  |                   |                 |
| hola                      |                  |                   |                 |
| e-mail:                   | contraseña:      |                   |                 |
| bothopprail.com           | *****            |                   |                 |
| DNI                       | Tolefono:        |                   |                 |
|                           |                  |                   |                 |
| Nombre:                   | Primer Apellido: | Segundo Apellido: |                 |
|                           |                  |                   |                 |
| ¿Quieres modificar tu co  | ntraseña?        |                   |                 |
| GUARDAR                   |                  |                   |                 |
|                           |                  |                   |                 |
| Tuc Incoringiano          |                  |                   |                 |
| rus inscripcione          | 75               |                   |                 |
| 17.02.13                  | — UDA Jolas → ;  | 1-28 de Julio     | Aceptado 👘      |
| ALCONOMIC .               | - 00M 00005 -+ ; |                   | Aceptool -      |